操作流程

# 步骤一:登录

 关注"宁夏银行微银行"微信公众号—点击发现— 云缴费平台—宁夏大学新华学院;

2. 填写学生身份证号码点击登录即可。

## 步骤二:支付流程

1. 在登录页面勾选未缴费的订单,点击去支付按钮。

3. 跳转到订单基本信息确认页面,点击去支付按钮跳转到银联在线支付页面,按照提示完成付款。

## 步骤三:查看缴费订单

1. 在登录页面,点击已缴费订单按钮,可以查询您的所有已缴费订单信息。

 您也可以输入缴费时间或缴费期等条件来搜索您要查 看的订单信息。

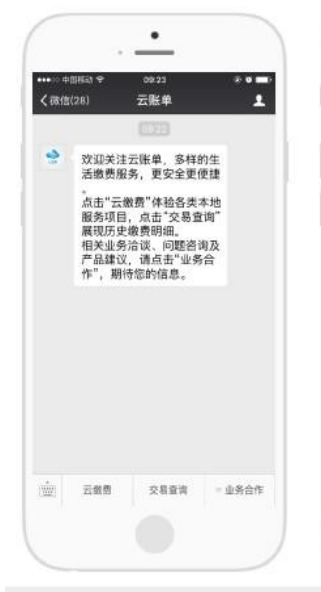

| •••• 中面和44<br>【返回 | 0023<br>生活缴费 |             |
|-------------------|--------------|-------------|
| 201~              |              |             |
|                   | -            |             |
| 爭机充值              | 信用卡还数        | 燃气器<br>FROM |
| 8                 | +            |             |
| 教育教               | 电费           | 物业费         |
| 6                 | -            | Č.          |
| 水器                | 交替有意         | 有线电视        |
| 1111              | Î            | *           |
| 防力缴费              | 政务服务         | 房产在线        |
|                   |              |             |
|                   |              |             |
|                   |              |             |

### . . 09:24 く返回 关闭 选择收费单位 地区 全部 RR RESAUS A 阿拉普电力 B 包头电力 巴登津尔电力 ε 耶尔多斯电力 н 卵和店特电力 W 高面电力 乌兰群布电力 × 薛家湾电力

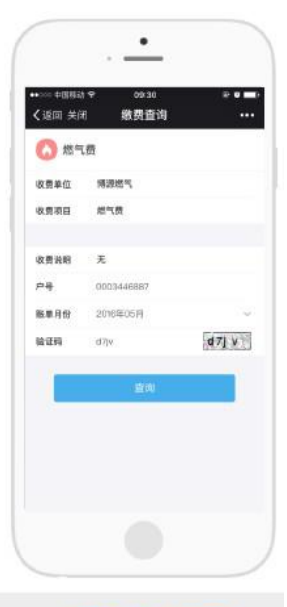

### 云账单入口

缴费页面可以嵌入渠道PC 网站、手机APP、微信公 众号中,接入快速,用户 体验佳。

### 选择缴费业务

自动定位用户所在地, 不同地区开放的缴费业 务根据业务拓展情况有 所差别

## 选择缴费单位

直接选择缴费单位,所有 缴费单位按**字典排序**,对 于缴费单位提供按地区查 **找**以及关键字搜索功能

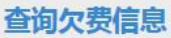

业务提示清晰易懂, 输入关键身份标识便 可查询

| 010 中国移政<br>返回 关闭 | ♥ 00:30 0• <b>●■</b> •<br>费用详情 ••• | <sup>10,31</sup><br>★ 中国級联   | 894 - 100 - 100 - | *1.32<br>× 4 | 回線展                     | 0 + a a = 6% | 1128<br>× 交                         | 易查询                                                                        | 8 * 2 2 (= 05)<br>: |
|-------------------|------------------------------------|------------------------------|----------------------------------------------------------------------------------------------------|--------------|-------------------------|--------------|-------------------------------------|----------------------------------------------------------------------------|---------------------|
| 0 mm              | 0                                  | 订单支付                         | En anni                                                                                                    |              | 订单支付                    | <b>60</b> 80 | 开始日期                                | 20160418                                                                   |                     |
| -                 | 0003446887                         | 订单金额:0.02元<br>雨户名称:云放单商资谋运商户 | ~                                                                                                    | 订单金额<br>而户名称 | : 0.03 元<br>; 云照单础直接近高户 | ~            | 结束日期                                | 20160518                                                                   |                     |
| 单总额               | 3.06                               | 直接付款 (免費車)                   | 此時期行                                                                                                    | 大小相行         | ·研羅-E 100004444(117     | >            |                                     | 点田查询                                                                       |                     |
| 2t                | 东关十字路口***胡同1户                      | 建数卡号 在用于/就需于/中在由于            |                                                                                                    | 手机号          | 138****555              | 已继续7         |                                     |                                                                            |                     |
| 应收气费<br>上期语余      | 21.00<br>17.94                     | 下一步<br>其他方式结数<br>最单语误数:户付款   | \$                                                                                                    | 1400 H       | renoran<br>Gillotto     | <b>使用好</b>   | - 徽贯时间<br>收费单位<br>用户号码<br>所证号<br>状态 | 2016-05-17 21.3511<br>全国于机实值<br>138****555<br>0517213512110731<br>收费项目像曲规功 | 50.00               |
|                   | -4169/(1)                          |                              |                                                                                                    |              |                         |              | 國费时间<br>收费单位<br>州户号码<br>代证号<br>伏态   | 2016-05-142219.47<br>电力测试<br>122****222<br>0514221547515215<br>收展项目微纳成功    | 0.01                |
|                   |                                    |                              |                                                                                                    |              |                         |              | 助责对词<br>收获单位<br>用户写码                | 2016-05-14 1624.45<br>全国平和余语<br>189****076                                 | 50.00               |

金额和欠费明细一目了然, 可一并显示账单附加信息, 如地址、姓名、手机号等 信息(显示部分内容)

跳转到银联标准WAP 支付产品,无需下载 任何控件

同时支持直接输入卡 号付款

可查看2年内已交费用 明细。提供付费凭证